# Como configurar roteador Multilaser RE170 e similares

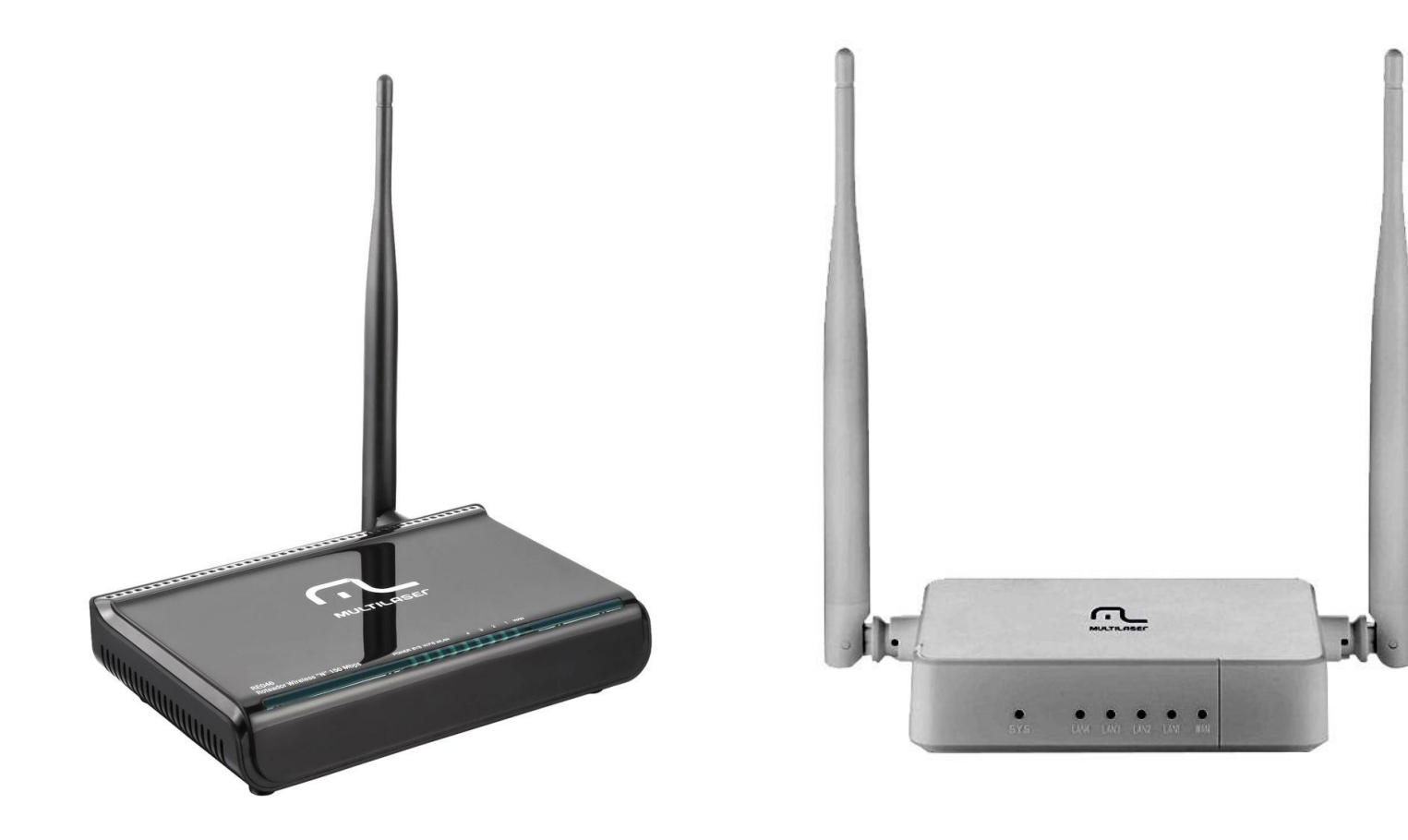

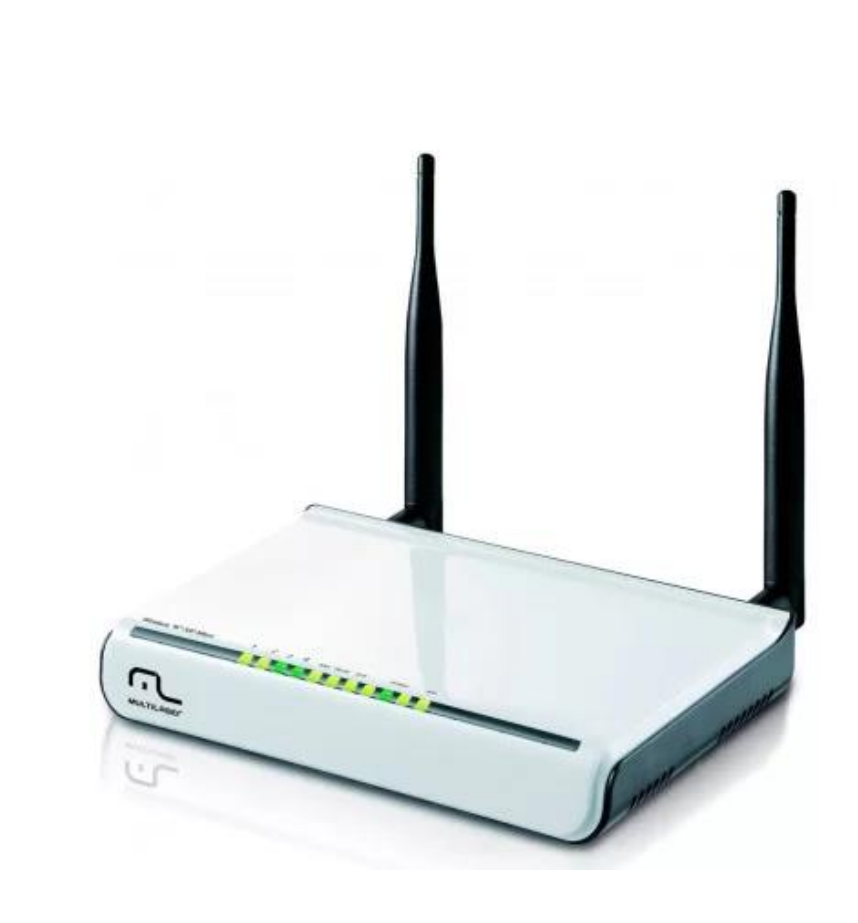

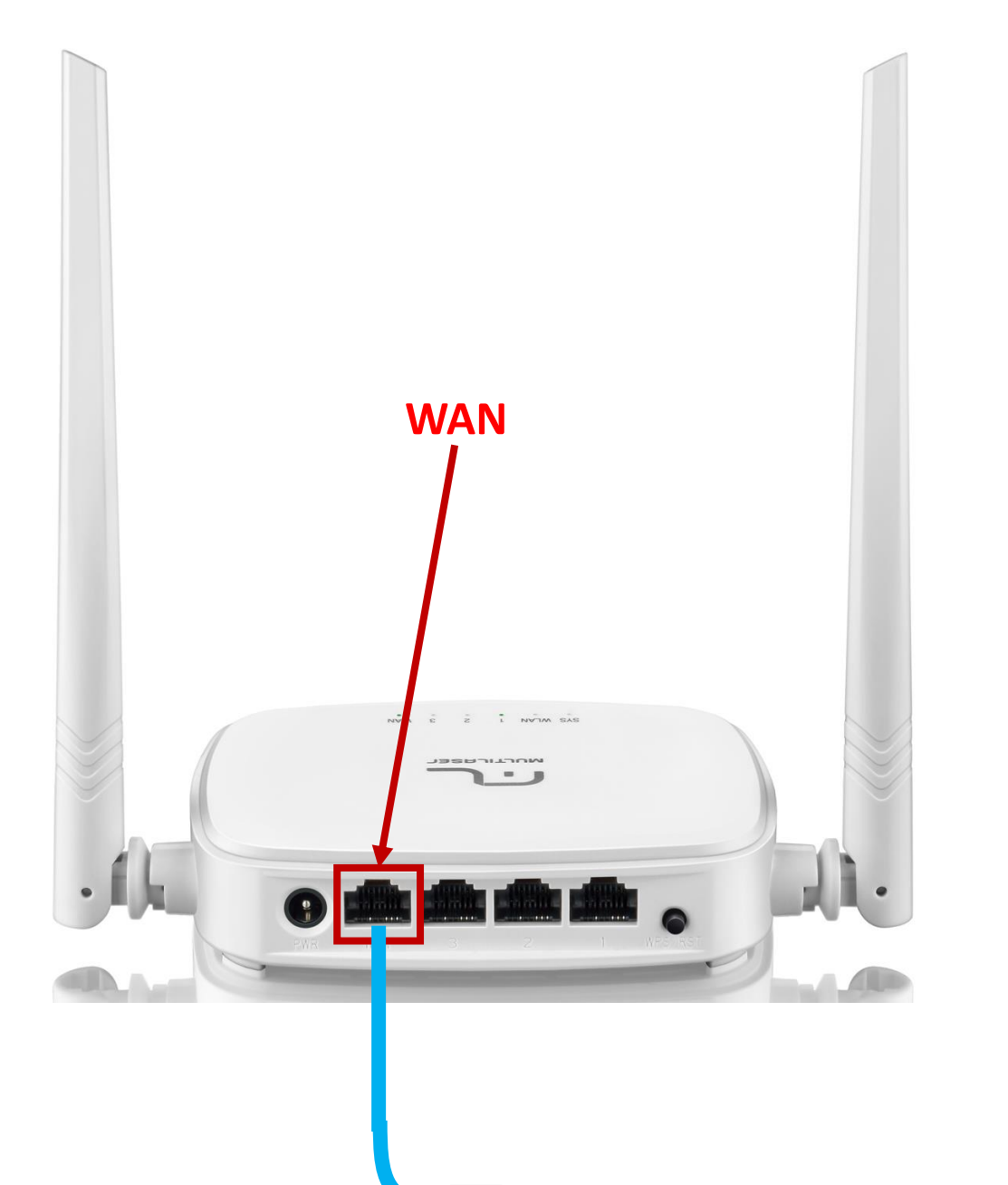

1º passo: Conecte o cabo de rede no seu modem (porta LAN) ao seu roteador na entrada de internet (porta WAN).

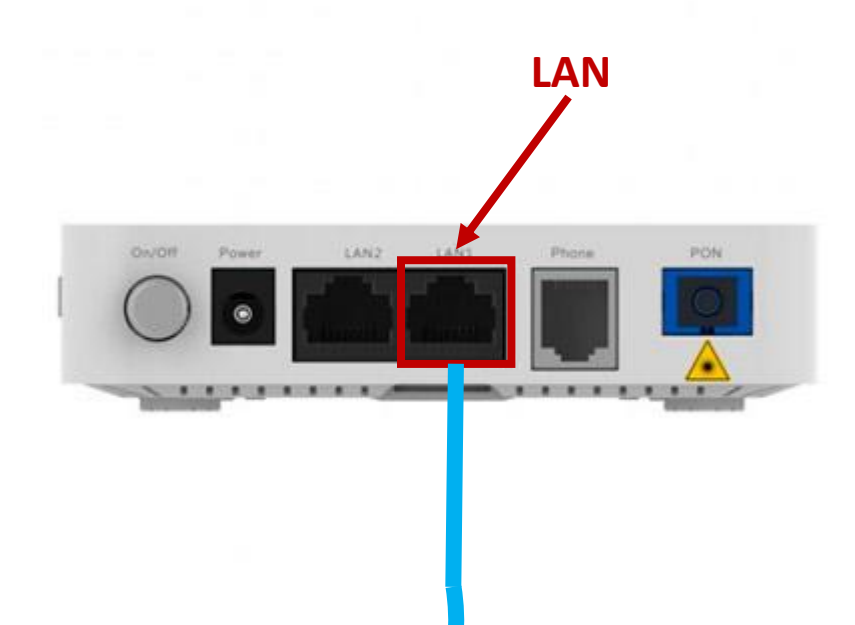

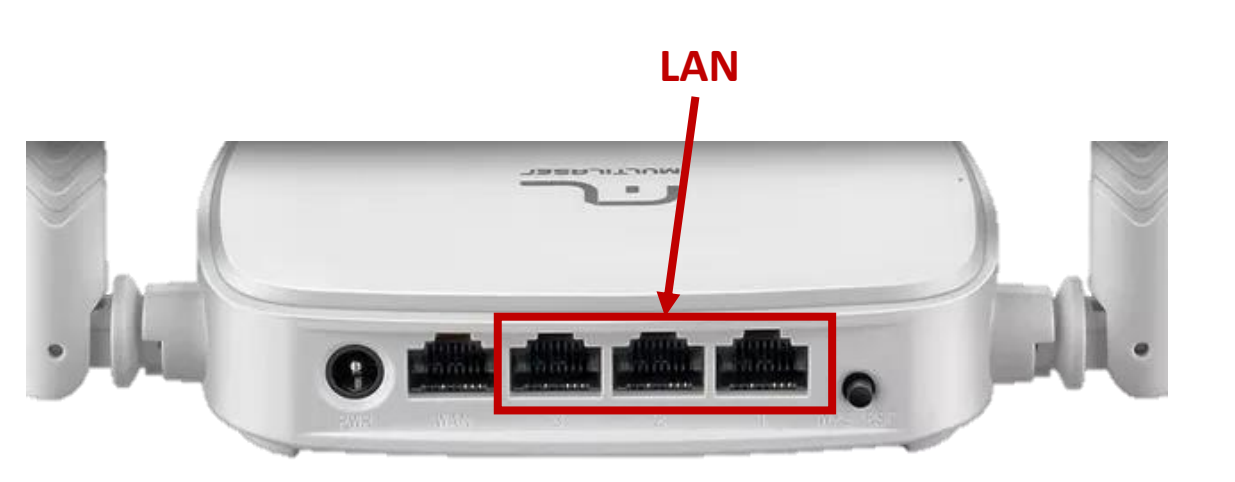

2º passo: Depois de conectar seu modem ao roteador, vamos conectar o seu computador em uma das entradas LAN do roteador utilizando um cabo de rede para isso, ou então conectar seu celular via Wi-Fi.

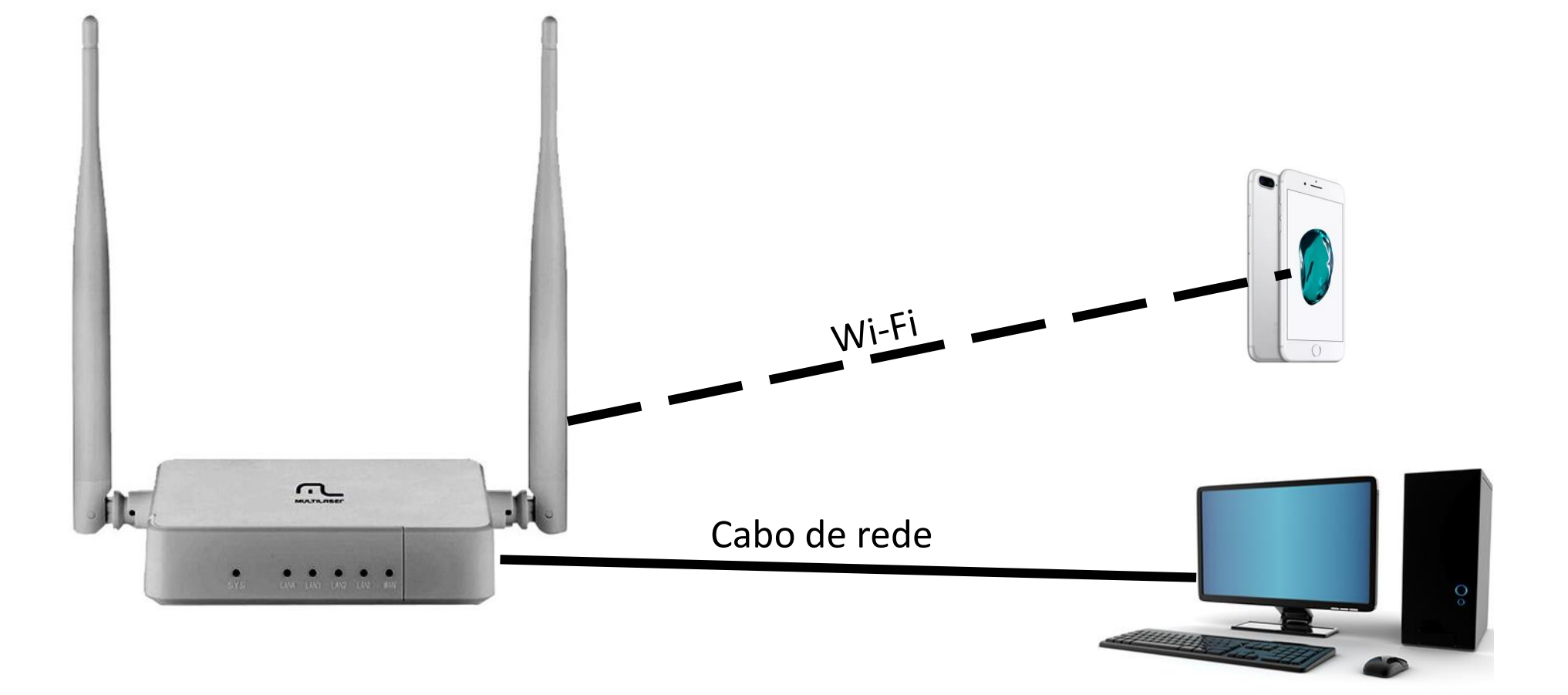

| ×           |                                                                                                    |
|-------------|----------------------------------------------------------------------------------------------------|
| 192.168.1.1 |                                                                                                    |
|             | X<br>Autenticação obrigatória<br>http://10.0.0.1 exige um nome de usuário e uma senha.<br>Sua conexão a este site não é particular.<br>Nome de usuário: admin<br>Senha: ••••••<br>Fazer login Cancelar |
|             | ×                                                                                                    |

<sup>o</sup> passo: No seu computador u celular abra um navegador e internet de sua preferência, igite na barra de endereço o estino correspondente ao IP o seu roteador. No caso da Iultilaser, o endereço será: 92.168.1.1, com nome de suário: "admin" e senha: admin" (sem aspas), ou suário "admin" e no campo da senha deixe em branco.

|          | Definições rápida                                                     |                                        |
|----------|-----------------------------------------------------------------------|----------------------------------------|
|          | Tipo de ligação à Internet                                            |                                        |
| internet | O PPPoE IP dinâmico IP estático                                       | → 4º passo: Selecione<br>"IP estático" |
|          | Se o seu ISP tiver fornecido um endereço IP automático com s<br>DHCP. | ervidor DHCP, escolha a opção          |
|          | Definições sem fios                                                   |                                        |
|          | SSID : RE170_33ACD9                                                   |                                        |
|          |                                                                       |                                        |
| Wireless | Avançada : 💿 Desativar 🛛 🔾 Habilita                                   |                                        |

Após digitar o usuário e senha, você será direcionado para a tela de menu do seu roteador.

| MULTILASEC |                                    | Select Language     | T            | 🙆 Adva                | nced       |
|------------|------------------------------------|---------------------|--------------|-----------------------|------------|
|            | Definiçõe                          | es rápida           |              |                       |            |
|            | Tipo de ligação à Interne          | t                   |              |                       |            |
| (internet  | O PPPoE O IP dinâi                 | mico 💿 IP e:        | stático      | 5º passo: En          | n "Enderec |
|            | Endereço IP da WAN : 192           | 2.168.11.2          | →            | P da WAN"             | preencha   |
|            | Máscara de sub-rede :              |                     |              | com 192.168           | .11.2      |
|            | Gateway predefinido :              |                     |              |                       |            |
|            | DNS principal :                    |                     |              |                       |            |
|            | DNS secundário :                   |                     |              |                       |            |
|            | Se o seu ISP tiver fornecido um en | dereço IP fixo, esc | olha a opção | Endereço IP estático. |            |
|            | Definições sem fios                |                     |              |                       |            |
|            | SSID : RE17                        | 70_33ACD9           |              |                       |            |
| Wireless   | Avançada: 🖲 D                      | Desativar C         | ) Habilitar  |                       |            |
|            | Senha:                             | oduza entre 8 e 63  | caracteres.) |                       |            |
|            |                                    |                     |              |                       |            |
|            | Guar                               | rdar                |              |                       |            |

| MULTILASEC |                                | Select Lar       | nguage      | T            | 🙆 Adv              | anced    |        |
|------------|--------------------------------|------------------|-------------|--------------|--------------------|----------|--------|
|            | Defin                          | ições rápida     |             |              |                    |          |        |
|            | Tipo de ligação à Inte         | ernet            |             |              |                    |          |        |
| internet   | ○ РРРоЕ ○ ІР                   | dinâmico 🤅       | IP estátic  | :0           |                    |          |        |
|            | Endereço IP da WAN :           |                  |             | 6º           | passo: El          | m "Másca | ara de |
|            | Máscara de sub-rede :          | 255.255.255.     | .0          | <b>⊢→</b> sι | Ib-rede" j         | oreencha | com    |
|            | Gateway predefinido :          |                  |             | 25           | 5.255.255          | 5.0      |        |
|            | DNS principal :                |                  |             |              |                    |          |        |
|            | DNS secundário :               |                  |             |              |                    |          |        |
|            | Se o seu ISP tiver fornecido u | m endereço IP fi | xo, escolha | a opção End  | ereço IP estático. |          |        |
|            | Definições sem fios            |                  |             |              |                    |          |        |
|            | SSID :                         | RE170_33ACD9     |             |              |                    |          |        |
| Wireless   | Avançada :                     | Oesativar        | 🔘 На        | bilitar      |                    |          |        |
|            | Senha :                        | (Introduza entre | 8 e 63 cara | cteres.)     |                    |          |        |
|            |                                |                  |             |              |                    |          |        |
|            |                                | Guardar          |             |              |                    |          |        |

| MULTILASEC | Select Language                                                                         |
|------------|-----------------------------------------------------------------------------------------|
|            | Definições rápida                                                                       |
|            | Tipo de ligação à Internet                                                              |
| (internet  | PPPoE IP dinâmico IP estático                                                           |
|            | Endereço IP da WAN :                                                                    |
|            | Máscara de sub-rede : 7º passo: Em "Gatew                                               |
|            | Gateway predefinido : 192.168.11.1 predefinido" preench                                 |
|            | DNS principal : COM 192.168.11.1                                                        |
|            | DNS secundário :                                                                        |
|            | Se o seu ISP tiver fornecido um endereço IP fixo, escolha a opção Endereço IP estático. |
|            | Definições sem fios                                                                     |
|            | SSID : RE170_33ACD9                                                                     |
| Wireless   | Avançada : 💿 Desativar 💿 Habilitar                                                      |
|            | Senha : (Introduza entre 8 e 63 caracteres.)                                            |
|            |                                                                                         |
|            | Guardar                                                                                 |

|           | Definições rápida                                     |                                     |
|-----------|-------------------------------------------------------|-------------------------------------|
|           | Tipo de ligação à Internet                            |                                     |
| (internet | ○ PPPoE ○ IP dinâmico ● IP e                          | estático                            |
|           | Endereço IP da WAN :                                  |                                     |
|           | Máscara de sub-rede :                                 |                                     |
|           | Gateway predefinido :                                 | 8º passo: Em "DNS                   |
|           | DNS principal : 177.54.235.195                        | ➡ principal" preencha c             |
|           | DNS secundário :                                      | 177.54.235.195                      |
|           | Se o seu ISP tiver fornecido um endereço IP fixo, ese | colha a opção Endereço IP estático. |
|           | Definições sem fios                                   |                                     |
|           | SSID : RE170_33ACD9                                   |                                     |
| Windows   | Avançada : 💿 Desativar 🤇                              | ) Habilitar                         |
| wireless  |                                                       |                                     |

|          | Defin                          | ições rápida                                            |
|----------|--------------------------------|---------------------------------------------------------|
|          | Tipo de ligação à Inte         | rnet                                                    |
| internet | O PPPoE O IP                   | dinâmico 💿 IP estático                                  |
|          | Endereço IP da WAN :           |                                                         |
|          | Máscara de sub-rede :          |                                                         |
|          | Gateway predefinido :          |                                                         |
|          | DNS principal :                | 9º passo: Em "DNS                                       |
|          | DNS secundário :               | 8.8.8.8 → secundário" preenc                            |
|          | Se o seu ISP tiver fornecido u | m endereço IP fixo, escolha a opção <b>GQIQ 8-8:8-8</b> |
|          | Definições sem fios            |                                                         |
|          | SSID :                         | RE170_33ACD9                                            |
|          | Avançada :                     | 🖲 Desativar 🔘 Habilitar                                 |
| Wireless |                                |                                                         |

|           | Definições rápida                                                                       |
|-----------|-----------------------------------------------------------------------------------------|
|           | Tipo de ligação à Internet                                                              |
| (internet | PPPoE IP dinâmico IP estático                                                           |
|           | Endereço IP da WAN :                                                                    |
|           | Máscara de sub-rede :                                                                   |
|           | Gateway predefinido :                                                                   |
|           | DNS principal :                                                                         |
|           | DNS secundário :                                                                        |
|           | Se o seu ISP tiver fornecido um endereço IP fixo, escolha a opção Endereço IP estático. |
|           | Definições sem fios                                                                     |
|           | SSID : RE170_33ACD9 100 passo solocio                                                   |
| Wireless  | Avançada :      Desativar                                                               |
|           | Senha:                                                                                  |

|           | Definições rápida                                        |                                 |
|-----------|----------------------------------------------------------|---------------------------------|
|           | Tipo de ligação à Internet                               |                                 |
| (internet | ○ PPPoE ○ IP dinâmico ● IP estát                         | tico                            |
|           | Endereço IP da WAN : 192.168.11.2                        |                                 |
|           | Máscara de sub-rede : 255.255.255.0                      |                                 |
|           | Gateway predefinido: 192.168.11.1                        |                                 |
|           | DNS principal : 177.54.235.195                           |                                 |
|           | DNS secundário : 8.8.8.8                                 |                                 |
|           | Se o seu ISP tiver fornecido um endereço IP fixo, escolh | a a opção Endereço IP estático. |
|           | Definições sem fios                                      | 11º passo: No campo "S          |
|           | SSID : ARANET                                            | → digite o nome deseiado        |
|           | Avançada : 🔘 Desativar 💿 F                               | Habilitar sua rede Wi-Fi.       |
| Wireless  |                                                          |                                 |

| MULTILASEC | Select Language   Advanced                                                                |
|------------|-------------------------------------------------------------------------------------------|
|            | Definições rápida                                                                         |
|            | Tipo de ligação à Internet                                                                |
| (internet  | PPPoE IP dinâmico IP estático                                                             |
|            | Endereço IP da WAN: 192.168.11.2                                                          |
|            | Máscara de sub-rede : 255.255.255.0                                                       |
|            | Gateway predefinido: 192.168.11.1                                                         |
|            | DNS principal : 177.54.235.195                                                            |
|            | DNS secundário : 8.8.8.8                                                                  |
|            | Se o seu ISP tiver fornecido um endereço IP fixo, escolha a opção Endereço IP estático.   |
|            | Definições sem fios                                                                       |
|            | ssid : ARANET                                                                             |
| Wireless   | Avançada : O Desativar O Habilitar 12º passo: No campo "Senha"                            |
|            | Senha : Senha do Wi-Fi<br>(Introduza entre 8 e 63 caracteres.) atribuída a sua rede Wi-Fi |
|            | Guardar                                                                                   |

|          | Defir                          | nições rápida                                              |
|----------|--------------------------------|------------------------------------------------------------|
|          | Tipo de ligação à Int          | ernet                                                      |
| internet |                                | dinâmico 💿 IP estático                                     |
|          | Endereço IP da WAN :           | 192.168.11.2                                               |
|          | Máscara de sub-rede :          | 255.255.255.0                                              |
|          | Gateway predefinido :          | 192.168.11.1                                               |
|          | DNS principal :                | 177.54.235.195                                             |
|          | DNS secundário :               | 8.8.8.8                                                    |
|          | Se o seu ISP tiver fornecido ( | um endereço IP fixo, escolha a opção Endereço IP estático. |
|          | Definições sem fios            |                                                            |
|          | SSID :                         | ARANET                                                     |
| Wireless | Avançada :                     | <ul> <li>Desativar</li> <li>Habilitar</li> </ul>           |
|          | Senha •                        | Senha do Wi-Fi                                             |
|          | Serina .                       | (Introduza entre 8 e 63 caracteres.)                       |

|          | Definições ráp                           | ida                         |                      |                                   |
|----------|------------------------------------------|-----------------------------|----------------------|-----------------------------------|
|          | Tipo de ligação à Internet               |                             |                      | 14º passo: Clique e<br>"Advanced" |
| internet | O PPPoE O IP dinâmico                    | IP estático                 |                      |                                   |
|          | Endereço IP da WAN : 192.168.1           | 1.2                         |                      |                                   |
|          | Máscara de sub-rede : 255.255.2          | 55.0                        |                      |                                   |
|          | Gateway predefinido: 192.168.1           | 1.1                         |                      |                                   |
|          | DNS principal : 177.54.23                | 5.195                       |                      |                                   |
|          | DNS secundário : 8.8.8.8                 |                             |                      |                                   |
|          | Se o seu ISP tiver fornecido um endereço | IP fixo, escolha a opção Er | ndereço IP estático. |                                   |
|          | Definições sem fios                      |                             |                      |                                   |
|          | SSID : ARANET                            |                             |                      |                                   |
|          | Avançada : 🔘 Desativa                    | r 💿 Habilitar               |                      |                                   |
| Wireless |                                          |                             |                      |                                   |

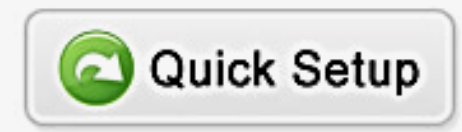

V2.2.6733

| RE170                                    | Senha                  |                                |
|------------------------------------------|------------------------|--------------------------------|
|                                          | Novo nome utilizador : |                                |
| Estado                                   | Nova senha :           | (Use caracteres: a-z,A-Z,0-9.) |
| Rede                                     | Confirmar nova senha : | (Use caracteres: a-z A-Z 0-9.) |
| Sem fios                                 |                        |                                |
| Controle do acesso                       | Guardar                |                                |
| Encaminhamento                           | 15º passo: Acesse a    |                                |
| <b>=</b> Ferramentas sistema             | → guia "Ferramentas    |                                |
| 🗈 Senha                                  | sistema"               |                                |
| Acesso Remoto                            |                        |                                |
| <ul> <li>Backup e restaurar</li> </ul>   |                        |                                |
| <ul> <li>Atualização firmware</li> </ul> |                        |                                |
| Padrões de Fábrica                       |                        |                                |
| Reiniciar o sistema                      |                        |                                |
| Select Language 🔹                        |                        |                                |
|                                          |                        |                                |
|                                          |                        |                                |
|                                          |                        |                                |
|                                          |                        |                                |

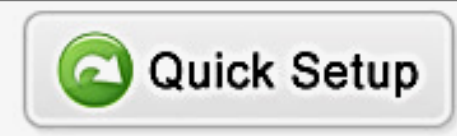

| RE170                                                                                                    | Senha                        |         |                                | V2.2.6733 |
|----------------------------------------------------------------------------------------------------|------------------------------|---------|--------------------------------|-----------|
|                                                                                                    | Novo nome utilizador :       |         |                                |           |
| Estado                                                                                                    | Nova senha :                 |         | (Use caracteres: a-z.A-Z.0-9.) |           |
| # Rede                                                                                                    | Confirmation and the         |         |                                |           |
| Sem fios                                                                                                    | Confirmar nova senna :       |         | (Use caracteres: a-z,A-Z,U-9.) |           |
| Controle do acesso                                                                                                    |                              | Guardar |                                |           |
| Encaminhamento                                                                                                    |                              |         |                                |           |
| = Ferramentas sistema                                                                                                    |                              |         |                                |           |
| <ul> <li>Senha</li> <li>Acesso Remoto</li> <li>Definições hora</li> <li>Backup e restaurar</li> <li>Atualização firmware</li> <li>Padrões de Fábrica</li> <li>Reiniciar o sistema</li> <li>Select Language</li> </ul> | → subguia "Acesso<br>Remoto" | se a    |                                |           |

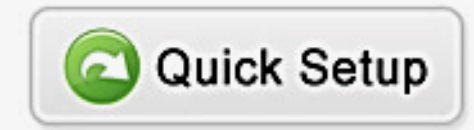

| RE170                                                                                                    | WEB Gestão Local  |         |                      | V2.2.6733 |
|----------------------------------------------------------------------------------------------------|-------------------|---------|----------------------|-----------|
|                                                                                                    | WEB Local Porta : | 80      | (1-65535)            | _         |
| 📲 Estado                                                                                                    |                   | Cumdun  |                      |           |
| Rede                                                                                                    |                   | Guardar | 17º passo: Selecione |           |
| E Sem fios                                                                                                    | Acesso Remoto     |         | "Ativar"             | _         |
| Controle do acesso                                                                                                    | Estado :          | Ativar  | ar                   | _         |
| Encaminhamento                                                                                                    | Porta :           | 8090    |                      |           |
| <b>=</b> Ferramentas sistema                                                                                                    |                   | Guardar |                      |           |
| <ul> <li>Senha</li> <li>Acesso Remoto</li> <li>Definições hora</li> <li>Backup e restaurar</li> <li>Atualização firmware</li> <li>Padrões de Fábrica</li> <li>Reiniciar o sistema</li> </ul> |                   |         |                      |           |

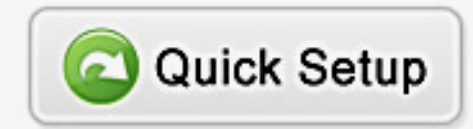

| RE170                | WEB Gestão Local  |                       |                    | V2.2.6733 |
|----------------------|-------------------|-----------------------|--------------------|-----------|
|                      | WEB Local Porta : | 80                    | (1-65535)          |           |
| Estado               |                   | Guardar               | -                  |           |
| 👪 Rede               |                   | Guardan               |                    |           |
| E Sem fios           | Acesso Remoto     |                       |                    | _         |
| Controle do acesso   | Estado :          | 💿 Ativar 🛛 🔘 Desativa | 18º passo: Em      | _         |
| Encaminhamento       | Porta :           | 8090                  | → "Porta" preencha |           |
| EFerramentas sistema |                   | Guardar               | com 8090           |           |
| 💌 Senha              |                   |                       |                    |           |
| 🚺 Acesso Remoto      |                   |                       |                    |           |
| Definições hora      |                   |                       |                    |           |
| Backup e restaurar   |                   |                       |                    |           |
| Atualização firmware |                   |                       |                    |           |
| Padroes de Fabrica   |                   |                       |                    |           |
|                      |                   |                       |                    |           |
| Select Language •    |                   |                       |                    |           |
|                      |                   |                       |                    |           |
|                      |                   |                       |                    |           |
|                      |                   |                       |                    |           |
|                      |                   |                       |                    |           |

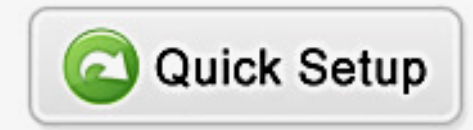

| RE170                                                                                                    | WEB Gestão Local               | V2.2.6733 |
|----------------------------------------------------------------------------------------------------|--------------------------------|-----------|
|                                                                                                    | WEB Local Porta : 80 (1-65535) |           |
| 📲 Estado                                                                                                    | Cuundun                        |           |
| Rede                                                                                                    | Guardar                        |           |
| E Sem fios                                                                                                    | Acesso Remoto                  |           |
| Controle do acesso                                                                                                    | Estado : 💿 Ativar 💿 Desativar  |           |
| Encaminhamento                                                                                                    | Porta: 8090                    |           |
| <b>=</b> Ferramentas sistema                                                                                                    | Guardar 19º passo: Clique      |           |
| <ul> <li>Senha</li> <li>Acesso Remoto</li> <li>Definições hora</li> <li>Backup e restaurar</li> <li>Atualização firmware</li> <li>Padrões de Fábrica</li> <li>Reiniciar o sistema</li> <li>Select Language</li> </ul> | em "Guardar"                   |           |

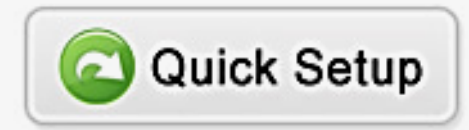

| RE170                                                                                                    | WEB Gestão Local  |                   |                   | V2.2.6733 |
|----------------------------------------------------------------------------------------------------|-------------------|-------------------|-------------------|-----------|
|                                                                                                    | WEB Local Porta : | 80                | (1-65535)         |           |
| Estado                                                                                                    |                   | Guardar           | ·                 |           |
| 💀 Rede                                                                                                    |                   | Otartuar          |                   |           |
| E Sem fios                                                                                                    | Acesso Remoto     |                   |                   |           |
| Controle do acesso                                                                                                    | Estado :          | Ativar O Desativa | r                 |           |
| Encaminhamento                                                                                                    | Porta :           | 8090              |                   |           |
| EFramentas sistema                                                                                                    |                   | Guardar           |                   |           |
| <ul> <li>Senha</li> <li>Acesso Remoto</li> <li>Definições hora</li> <li>Backup e restaurar</li> <li>Atualização firmware</li> <li>Padrões de Fábrica</li> <li>Reiniciar o sistema</li> </ul> | Pronto, seu       | roteador já       | esta configurado! |           |